### Step-by-Step Guidelines of Completing the ADEL Course for

# Harbin 2025 Asian Winter Games

#### 7 – 14 February 2025

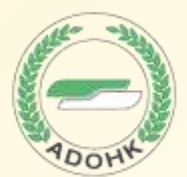

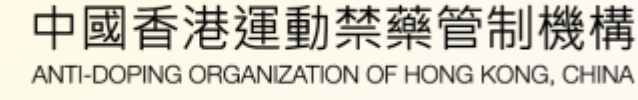

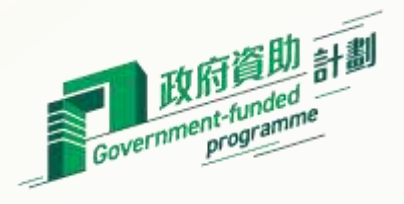

### Requirement

#### **Course required:**

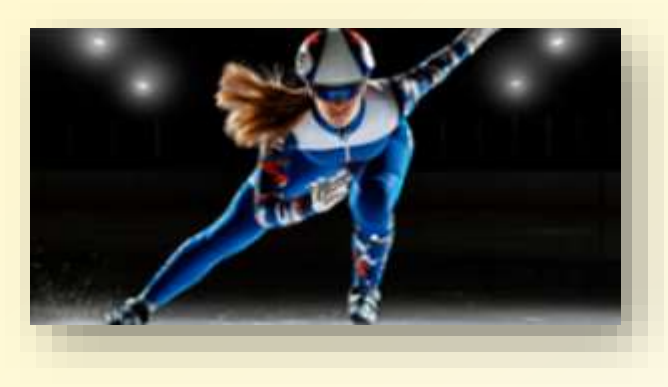

### International -Level Athlete's Education Program (English) or ADEL國際級運動員教育計劃

#### Submission Deadline: 18 Nov 2024

\*Certificate for this course would be accepted if it was completed on or after 14 Feb 2023

Completed by :

Athletes

Nature:

Mandatory

## **Step-by-step Guidelines**

- **1: Create Your ADEL Account**
- **2: Remember Your Own Account Information**
- **3: Log into Your Account**
- 4: Select the Right Course
- **5: Complete the Course**
- **6: Download Your Certificate**
- 7: Contact Support if Needed

### **Step 1: Create Your ADEL Account**

#### **1. Visit the ADEL Website**

Go to the ADEL platform at adel.wada-ama.org.

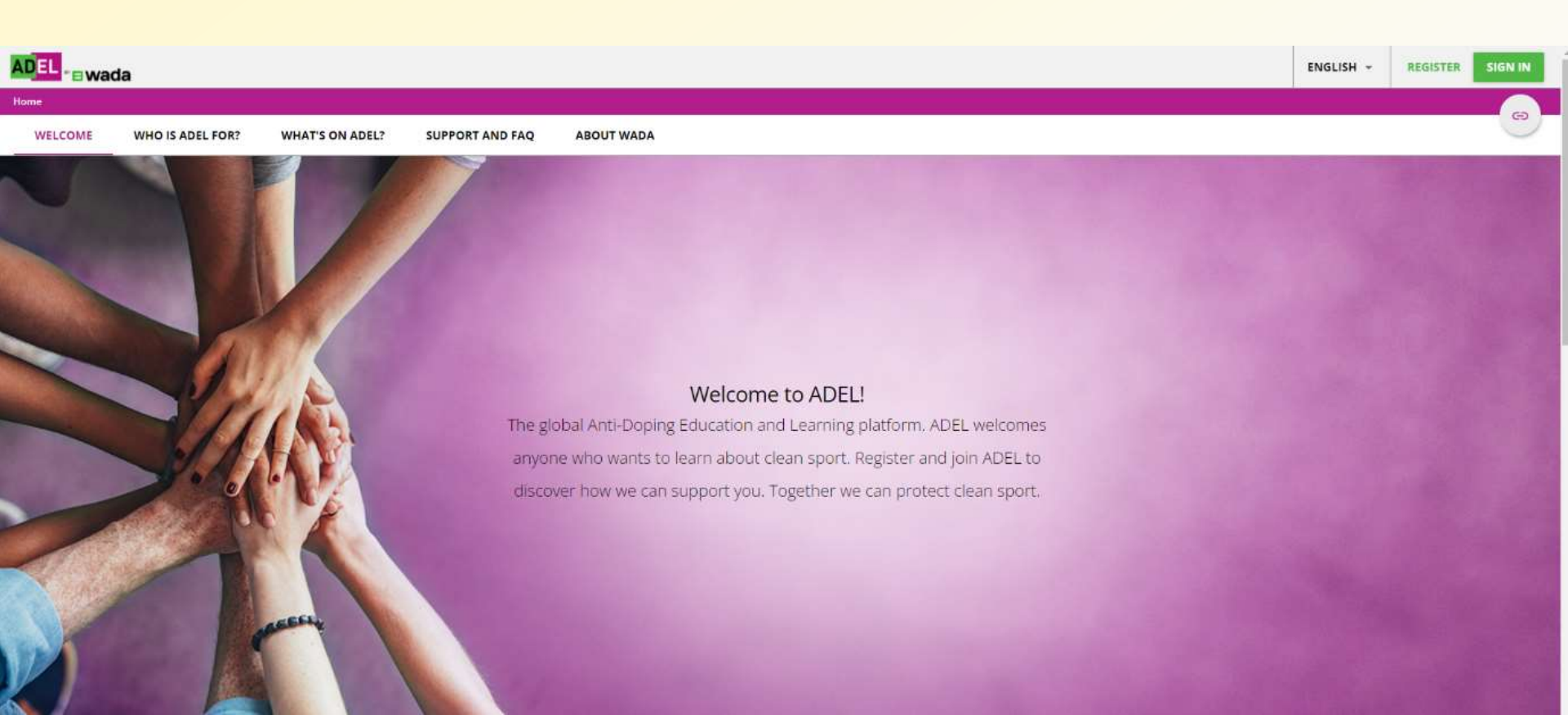

**2. No time restriction** for module completion. Make sure you complete each topic in order to **"Save"** the module

#### **3. Register for an Account**

Click on the "Register" button.

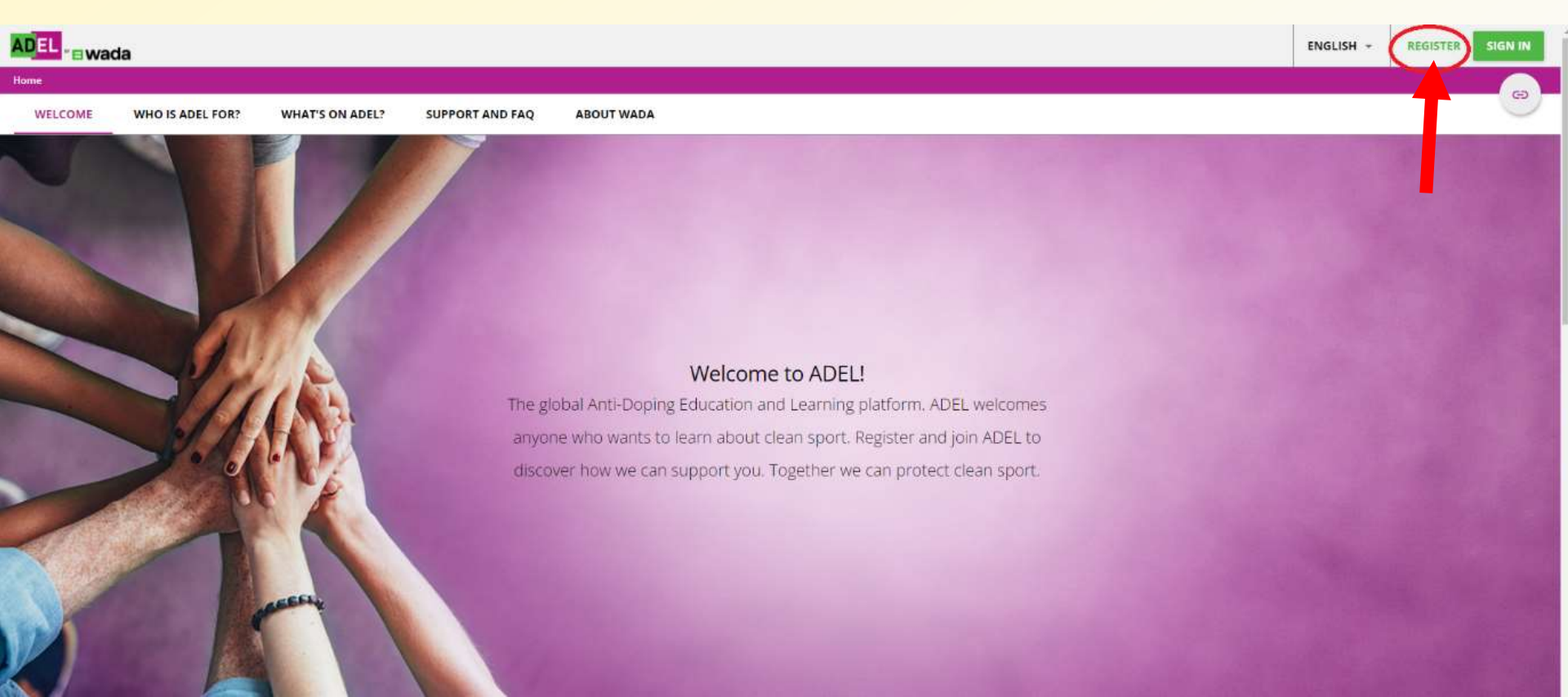

#### 4. Fill in Your Details

Complete the registration form using your real name as it appears on your HKID card or passport. Fill in all required fields marked with an asterisk (\*) and (required).

|                                          | Register here<br>IMPORTANT: *The account of athletes und<br>email address. **For access to the CISP res<br>Doping Practitioners                                | er 16 must use a valid parent or g<br>sources, please select the role: 05                | ×<br>guardian's<br>- Anti-                                                            |
|------------------------------------------|----------------------------------------------------------------------------------------------------|------------------------------------------------------------------------------------------|---------------------------------------------------------------------------------------|
| Name appears on<br>"ID Card"/ "Passport" | User profile  Username (required)  Chantalman  First name (required)  Tai Man                                                                                  | Additional fields  Email (required) Last name (required) Chan                            | For athletes <b>age under 16</b> <ul> <li>Use parent/<br/>guardian's email</li> </ul> |
|                                          | Password (required)                                                                                                    | Retype password (required)<br>Time Zone<br>(GMT +08:00) Asia/Hong_Kong                   | <ul> <li>Username: Athlete's<br/>name appears on "ID<br/>Card"/ "Passport"</li> </ul> |
|                                          | Role (required) 01 - Athletes  I read and understood the ADEL Privacy Policy and I read and understood the ADEL Terms of Use and I Already registered? Sign in | accept its terms. View privacy policy 🖄 (re<br>accept them. View terms & conditions 🖄 (r | quired)<br>(equired)                                                                  |

#### **5. Agree to Terms and Conditions**

Click the boxes to agree to the terms and conditions, then click "Next".

|                   | Register here<br>IMPORTANT: *The accoun<br>email address. **For acce<br>Doping Practitioners | t of athletes und<br>ss to the CISP res        | er 16 must use a valid parent or g<br>ources, please select the role: 05                  | x<br>guardian's<br>- Anti- |               |    |
|-------------------|----------------------------------------------------------------------------------------------|------------------------------------------------|-------------------------------------------------------------------------------------------|----------------------------|---------------|----|
|                   | 1 User profile                                                                               | 2                                              | — 🙆 Additional fields                                                                     |                            |               |    |
|                   | Username (required)<br>chantaiman                                                            |                                                | Email (required)                                                                          |                            |               |    |
|                   | First name (required)<br>Tai Man                                                             |                                                | Last name (required)<br>Chan                                                              |                            |               |    |
|                   | Password (required)                                                                          | Ø                                              | Retype password (required)                                                                | 0                          |               |    |
|                   | Language (required)<br>English                                                               |                                                | Time Zone<br>(GMT +08:00) Asia/Hong_Kong                                                  |                            |               |    |
|                   | Role (required)<br>01 - Athletes                                                             |                                                |                                                                                           |                            |               |    |
| 1. Tick the boxes | I read and understood the AD                                                                 | DEL Privacy Policy and<br>DEL Terms of Use and | accept its terms. View privacy policy 🖄 (rec<br>accept them. View terms & conditions 🖄 (r | quired)<br>equired)        |               |    |
|                   | Already registered? Sign in                                                                  |                                                |                                                                                           |                            |               |    |
|                   |                                                                                              |                                                | (1                                                                                        |                            | 2. Click "Nex | ť″ |

CANCEL NEXT

### **Step 2: Remember Your Account Info**

- Username Name
- Registered Email Address

Ensure you have access to this email

Password

Keep your password secure

Note: Organizer may request your account name or email address to verify your certificate

### **Step 3: Log into Your Account**

#### **1. Access the ADEL Website**

Go back to adel.wada-ama.org

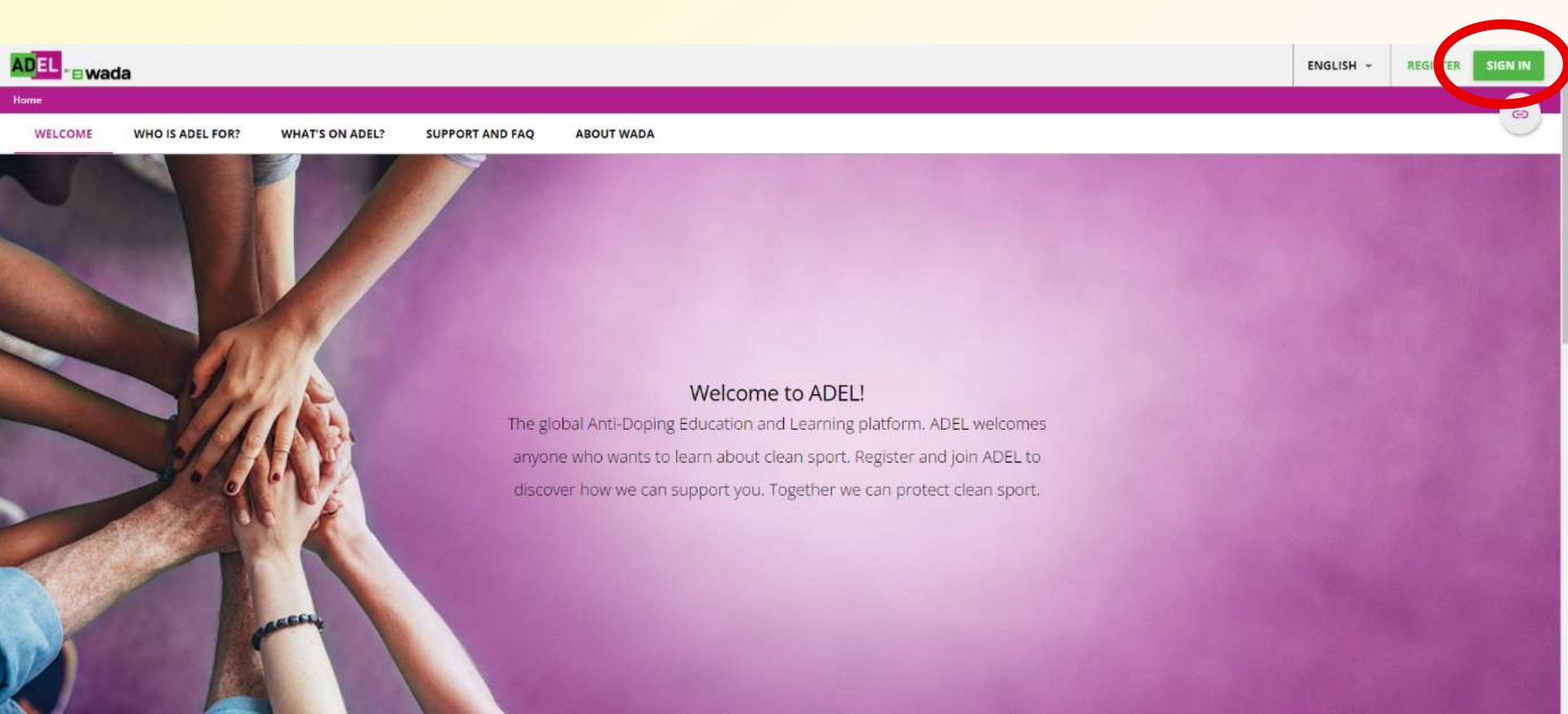

#### **2. Enter Your Credentials**

Fill in your username and password, then click "Sign In".

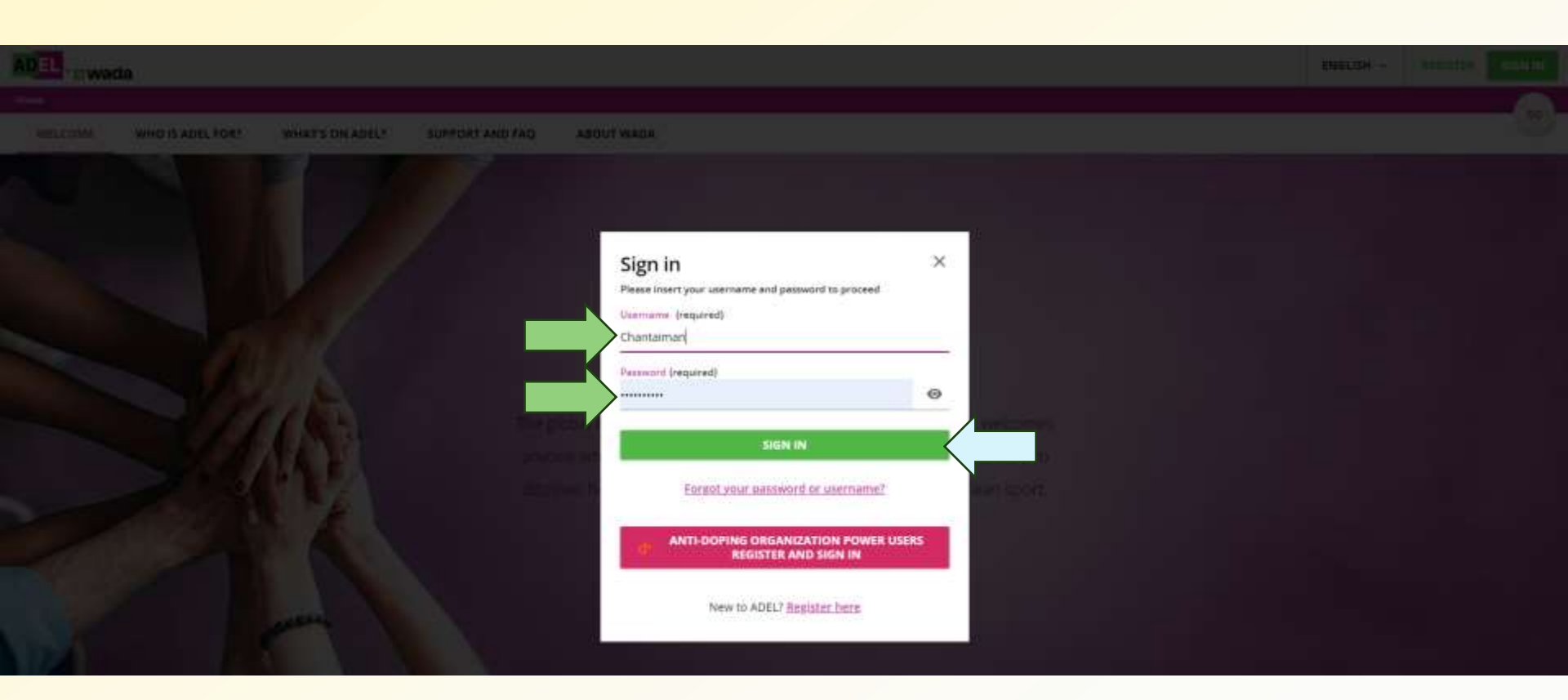

## **Step 4: Select the Right Course**

#### **1. Navigate to Course Search Engine**

Once logged in, search for the course name "International -Level Athlete's Education Program (English)" or "ADEL國際級運動員教育計劃"

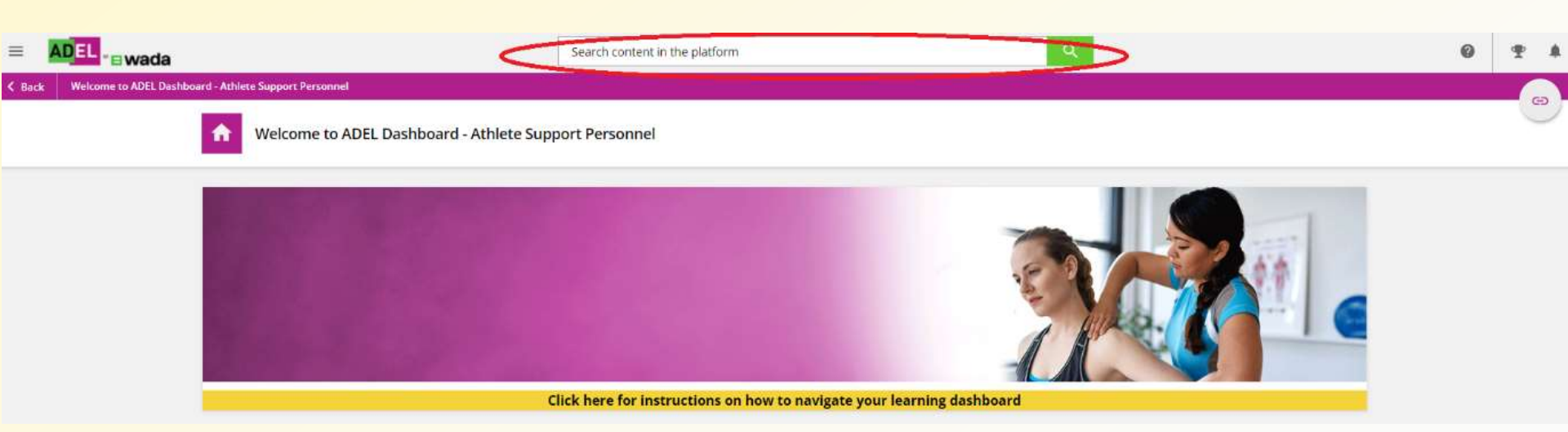

#### **2. Choose the Course**

Find the course in your preferred language (English or Traditional Chinese). Remember the course is with **"Speed skating**" icon.

> International Level Athletes' Education / Éducation po Contains all the education programs for international level athletes / Co

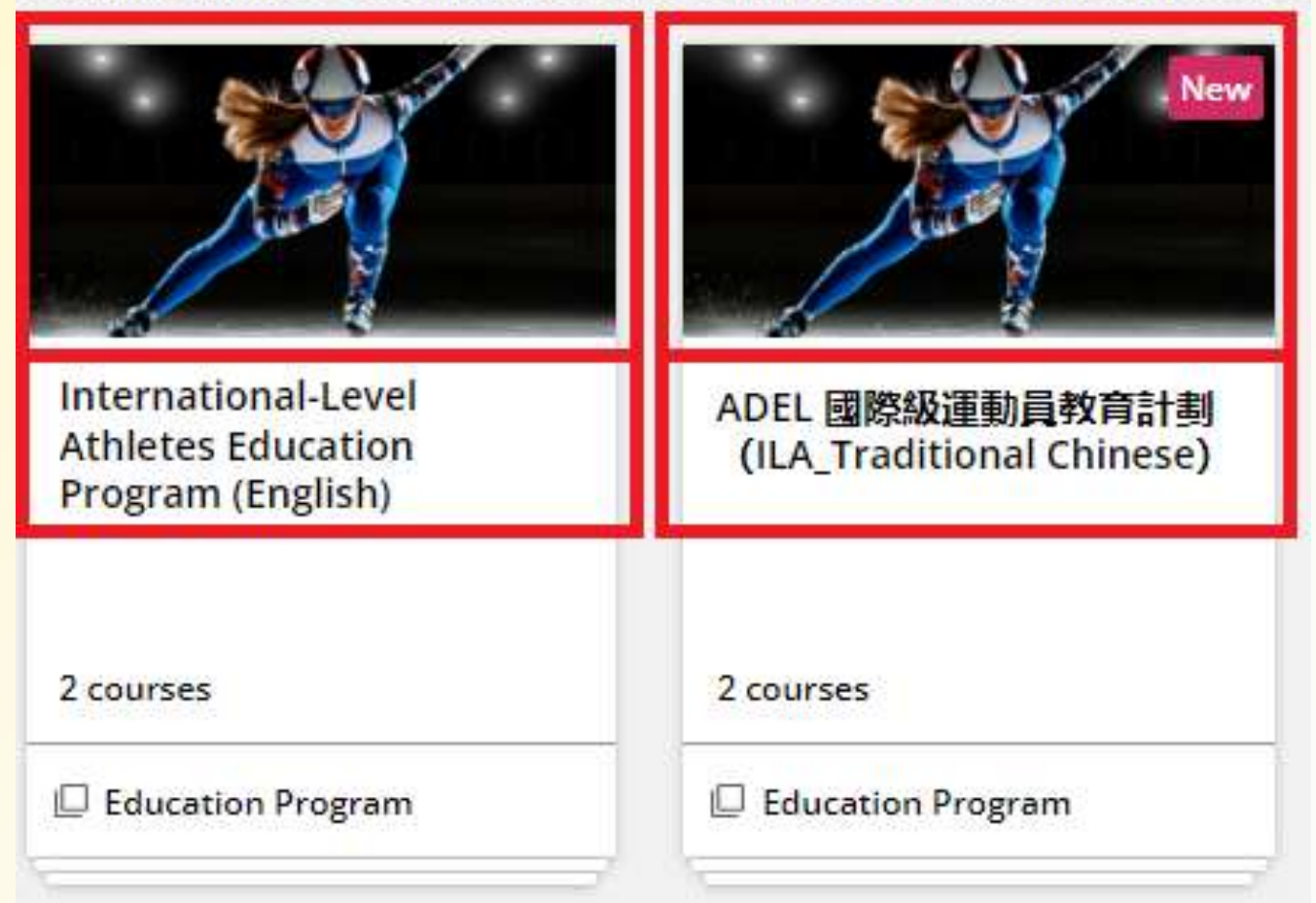

## **Step 5: Complete the Course**

#### **1. Follow the Course Modules**

Complete all lessons as instructed (including survey and other supplementary slides).

#### 2. Take the Final Test

At the end of the course, you must pass the final test with a score of at least 80%.

\*If you score under 80%, you <u>must</u> retake the test in order to obtain the certificate.

### **Step 6: Download Your Certificate**

#### **1. Go to the "My Activities" Section**

After passing the course, clicking the icon on left hand corner and navigate to the "**My Activities**" section.

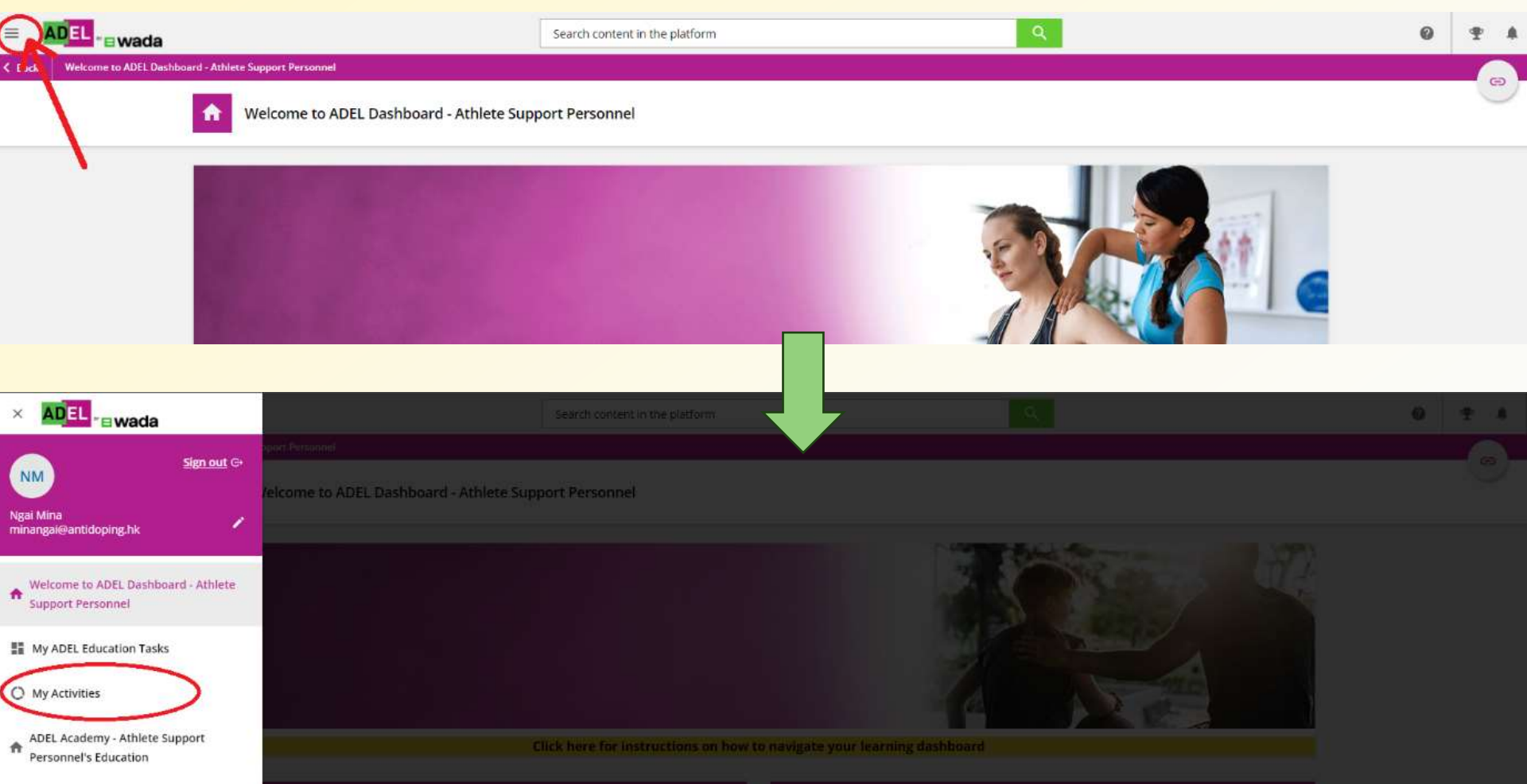

#### **2.** Go to the "Education Programs" Section

- Click on "Education Programs"
- Find the course name you attend
- Click the badge icon
- The certificate will be downloaded automatically.

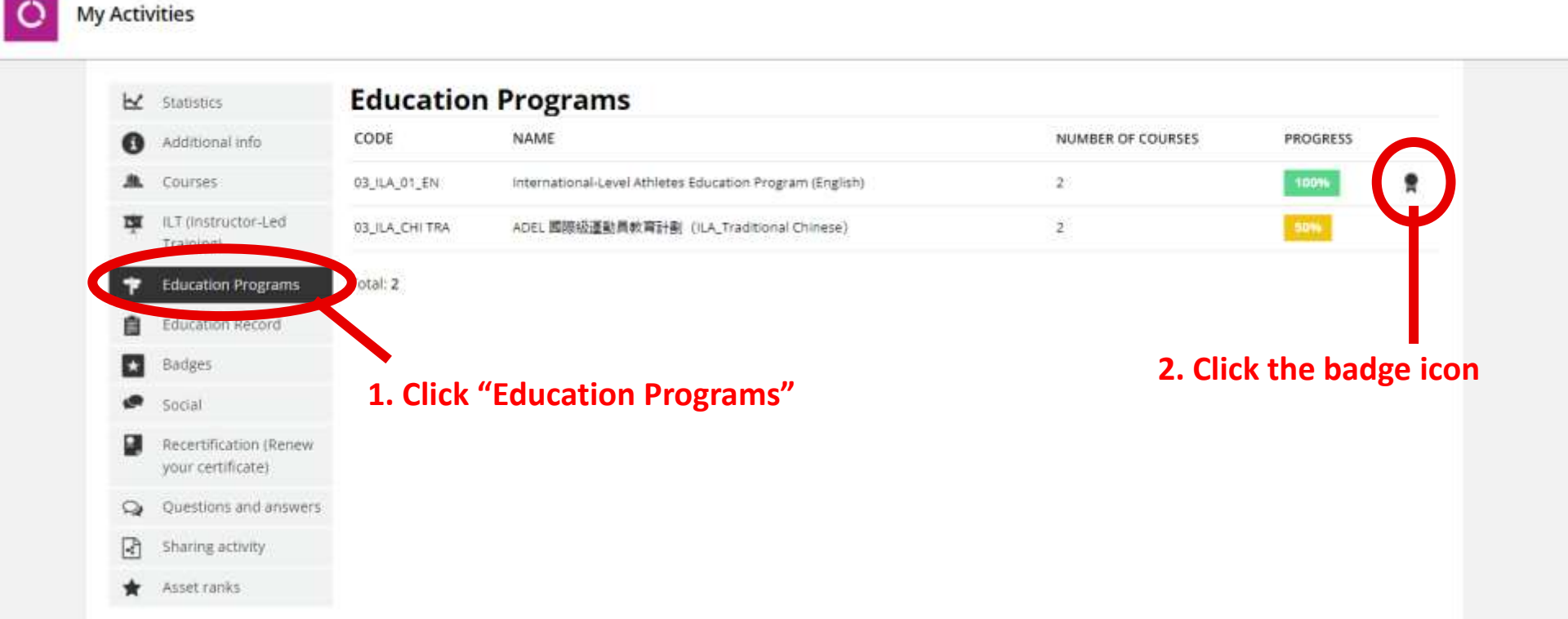

#### **3. Download Your Certificate**

play true

| ADE                                            | ANTI-DOPING<br>EDUCATION &<br>LEARNING        |
|------------------------------------------------|-----------------------------------------------|
| <b>F</b> CERTI                                 | FICATE                                        |
| CHAN                                           | Tai Man                                       |
| has successful<br>International-Level Athletes | ully completed<br>Education Program (English) |
| 7/14                                           | /2023                                         |
| Amanda Hudson, Director of Education           | Witord Backa, President of WADA               |

#playtrue

## **Step 7: Contact Support if Needed**

If you encounter any issues during the course, please reach out to the Anti-Doping Organization of Hong Kong, China (ADOHK) during office hour (09:30 – 17:30) for assistance.

### Contact Information (Office hour: 09:30 – 17:30)

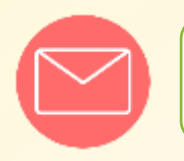

antidoping@antidoping.hk

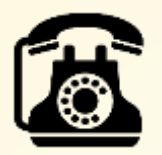

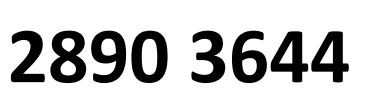

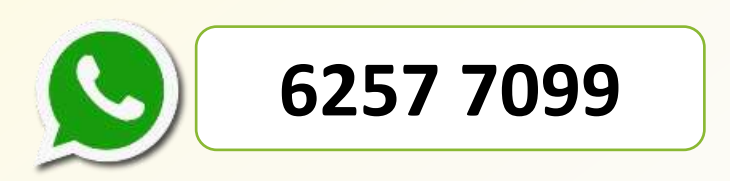